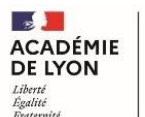

# TUTORIEL INTERVENANT UTILISATION DE SOFIA-FMO

## Table des matières

| Tabl | le des matières                                                   | 1 |
|------|-------------------------------------------------------------------|---|
| I    | Accéder à l'application Sofia-FMO                                 | 2 |
| 1.   | Se connecter au portail Arena pour accéder à Sofia-FMO            | 2 |
| 2.   | Se repérer dans le menu supérieur                                 | 2 |
| 3.   | Se repérer dans le menu central                                   | 3 |
| II.  | Préparer sa formation                                             | 4 |
| 1.   | Accéder à son calendrier de formation depuis l'espace intervenant | 4 |
| 2.   | Gérer les informations à destinations des stagiaires              | 5 |
|      | Ajouter les informations de visio                                 | 5 |
| ł    | Envoyer un courriel aux stagiaires                                | 6 |
| III. | Gérer les documents de la formation                               | 7 |
| 1.   | Télécharger puis téléverser les listes d'émargements              | 7 |
| 2.   | Télécharger puis téléverser sa fiche de rémunération              | 8 |

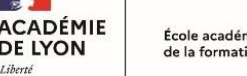

15.

#### Accéder à l'application Sofia-FMO

### 1. Se connecter au portail Arena pour accéder à Sofia-FMO

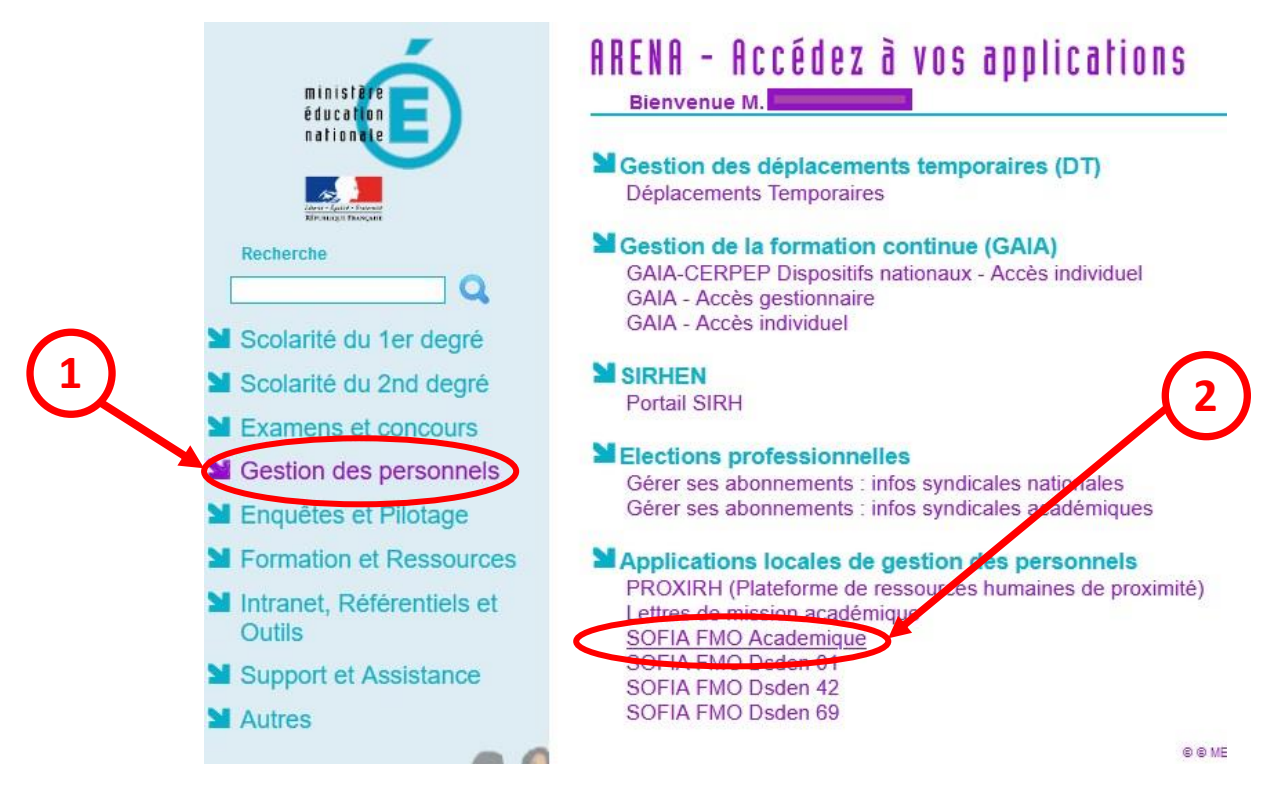

#### 2. Se repérer dans le menu supérieur

Le menu supérieur de Sofia-FMO donne accès à des fonctionnalités, en fonction du rôle de la personne connectée.

#### Exemple : menu d'un pilote de formation

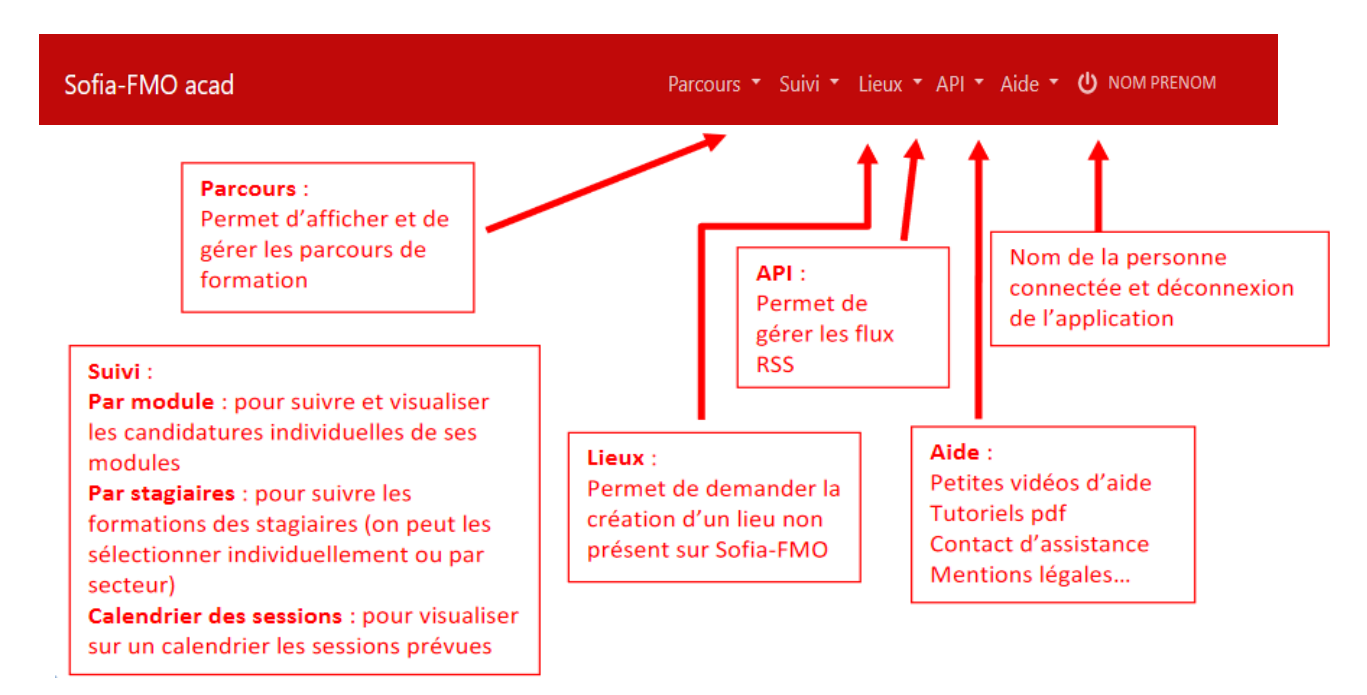

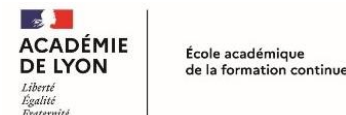

#### 3. Se repérer dans le menu central

Trois espaces sont visibles suivant le profil de la personne connectée :

- $\rightarrow$  l'espace stagiaire : pour tous les agents de l'académie
- → l'espace intervenant : si la personne est déclarée intervenante sur une ou plusieurs sessions de formation
- $\rightarrow$  l'espace organisation : si la personne a un rôle d'organisation de sessions de formation

Un personnel de l'académie voit donc un ou plusieurs de ces espaces :

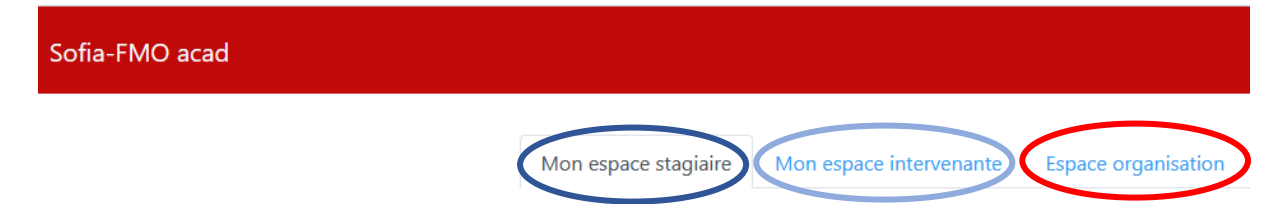

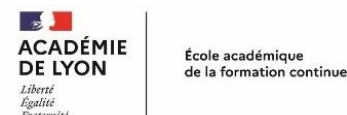

## II. Préparer sa formation

#### 1. Accéder à son calendrier de formation depuis l'espace intervenant

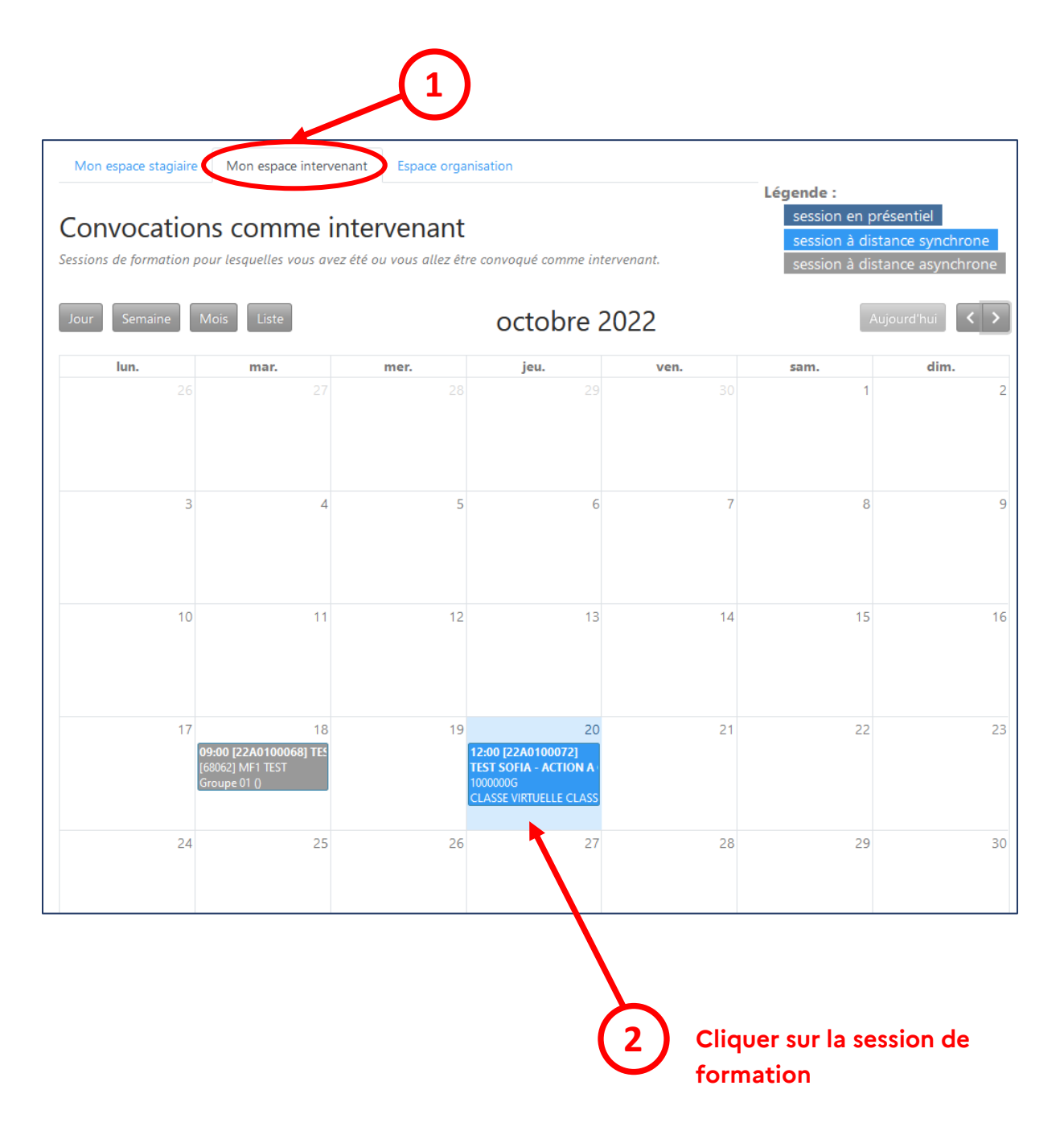

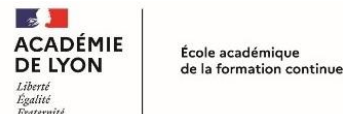

#### 2. Gérer les informations à destinations des stagiaires

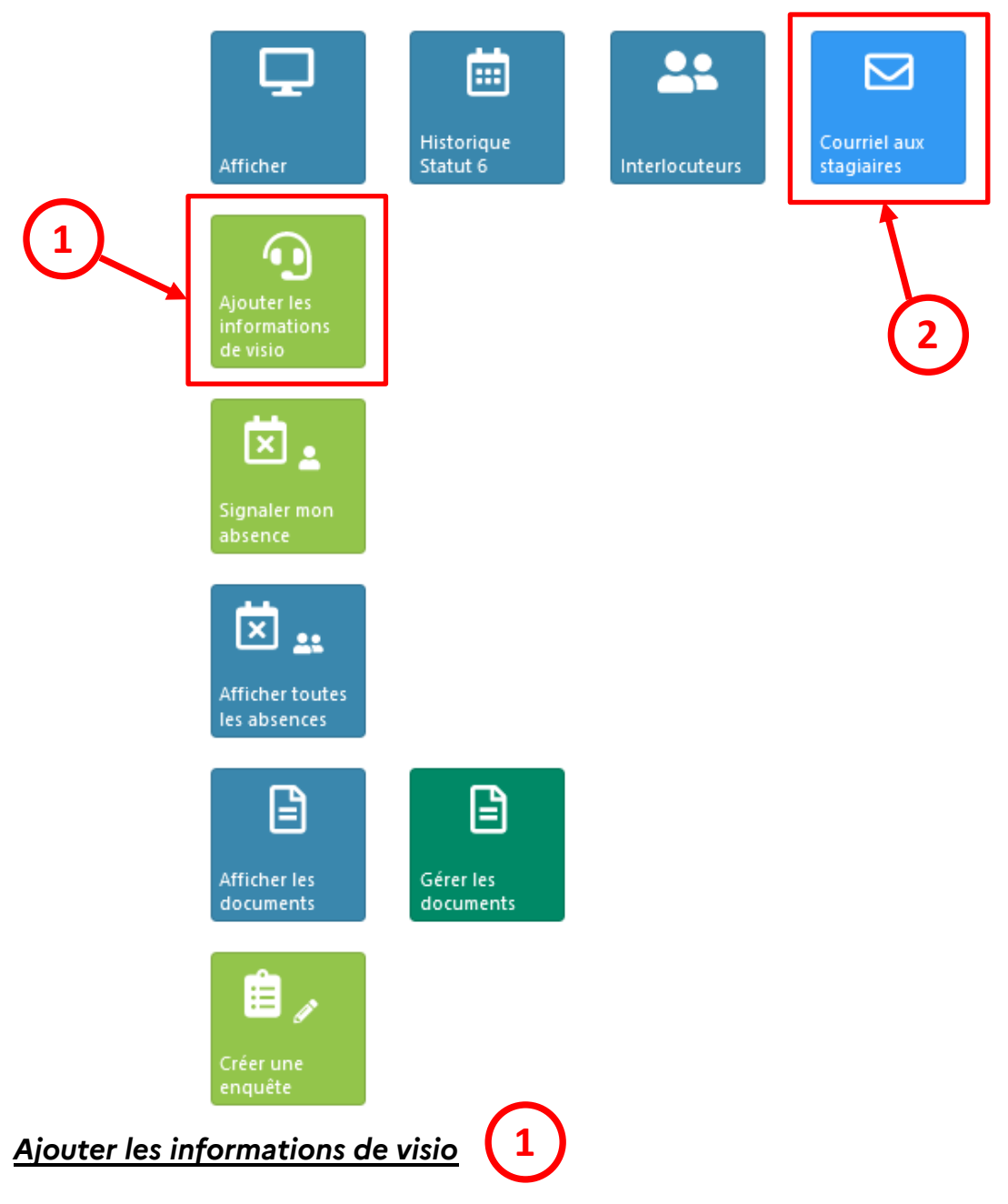

Le lien de visio peut être communiqué aux participants en amont de la session de formation. Une notification automatique leur sera envoyée par mail.

| <ul> <li>Informations d</li> </ul> | e visio                                            |
|------------------------------------|----------------------------------------------------|
| Lien de la visio *                 |                                                    |
| Instructions                       | Exemples : mot de passe, instructions de connexion |
|                                    |                                                    |

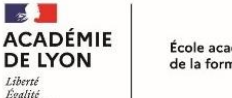

#### Envoyer un courriel aux stagiaires

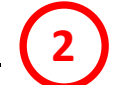

Un message peut être envoyé à tous les participants en utilisant la fonction d'envoi automatique de mails aux stagiaires.

| Courriel —          |                                                                                        |                                                                                 |                                                                                                    |
|---------------------|----------------------------------------------------------------------------------------|---------------------------------------------------------------------------------|----------------------------------------------------------------------------------------------------|
|                     |                                                                                        |                                                                                 |                                                                                                    |
|                     | Attention : le fait d'envoyer un courriel pédagogique (EAFC Lyon).                     | aux stagiaires ne signifie pas que la s                                         | ession sera validée en l'état par le service                                                                 |
|                     |                                                                                        |                                                                                 |                                                                                                    |
| Sujet du courriel * | Sujet du courriel                                                                      |                                                                                 |                                                                                                    |
| Message *           | Message à l'attention des stagiaires de o                                              | cette session.                                                                  |                                                                                                    |
|                     |                                                                                        |                                                                                 |                                                                                                    |
|                     |                                                                                        |                                                                                 |                                                                                                    |
|                     |                                                                                        |                                                                                 |                                                                                                    |
|                     |                                                                                        |                                                                                 |                                                                                                    |
|                     |                                                                                        |                                                                                 |                                                                                                    |
|                     |                                                                                        |                                                                                 | 2000 caractère(s) restant(s)                                                                                 |
| Fichiers joints 🕐   | _                                                                                      | Parcourir                                                                       |                                                                                                    |
|                     | -                                                                                      | Parcourir                                                                       |                                                                                                    |
|                     | -                                                                                      | Parcourir                                                                       |                                                                                                    |
|                     | Ce courriel sera envoyé à tous les stagiai<br>Un rapport d'envoi et une copie du courr | ires convoqués pour cette session, av<br>iel vous seront adressés ainsi au'à tc | ec votre adresse courriel comme expéditeur.<br>ous les intervenants de la session.                           |
|                     |                                                                                        |                                                                                 |                                                                                                    |
|                     | Si vous souhaitez envoyer un message à<br>vous pouvez à la place utiliser votre clier  | quelques stagiaires, ajouter des pièc<br>nt courriel habituel (Thunderbird, par | es jointes dans un autre format que ceux autorisés<br>· exemple) en récupérant la liste des stagiaires ou en |
|                     | copiant la liste des courriels des stagiaire                                           | es à coller dans le champ "À" de votr                                           | e client de messagerie.                                                                                      |
| (                   | Télécharger la liste des coordonnées des sta                                           | ngiaires Copier les courriels des stagi                                         | aires                                                                                                    |
|                     |                                                                                        | $\boldsymbol{\prec}$                                                            |                                                                                                    |
|                     |                                                                                        |                                                                                 |                                                                                                    |

Il est également possible de récupérer la liste des coordonnées des stagiaires et leurs courriels.

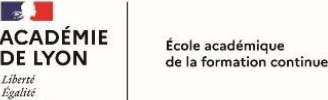

## III. <u>Gérer les documents de la formation</u>

#### 1. Télécharger puis téléverser les listes d'émargements

À l'aide du bouton « **Afficher les documents** », télécharger la liste d'émargement intervenants et stagiaires.

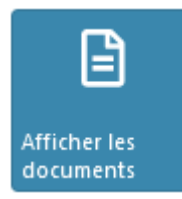

| Documents                                         |                                |
|---------------------------------------------------|--------------------------------|
| Coordonnées des stagiaires                        | L Fichier xlsx                 |
| Chevalets intervenants et stagiaires              | L Fichier pdf                  |
| Listes d'émargement intervenants<br>et stagiaires | Listes vierges : 🛃 Fichier pdf |
| Fiche de rémunération                             | RUGET JULIEN (0693518Z)        |
|                                                   | Fiche vierge : 🛃 Fichier pdf   |

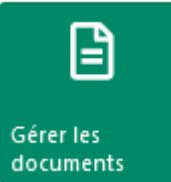

Une fois complétée avec les signatures, cette liste doit être téléversée à l'aide du bouton « **Gérer les documents** » dans un délai de 21 jours après la formation.

| Listes d'émargeme   | nt intervenants et stagiaires | 1 bouton Parco<br>puis ajouter<br>fichier pdf de | uri<br>I |
|---------------------|-------------------------------|--------------------------------------------------|----------|
| Listes d'émargement |                               | Parcourir liste d'émargem                        | en       |
| intervenants et     |                               | Parcourir                                        |          |
| stagiaires ⑦        |                               | Parcourir                                        |          |
| -                   |                               | Parcourir                                        |          |
| -                   |                               | Parcourir                                        |          |
|                     |                               | Parcourir Cliquer sur le                         | b        |
|                     |                               | Parcourir Ces do                                 |          |
|                     |                               | Parcourir                                        |          |
|                     |                               | Parcourir en bas de la page                      |          |
| _                   |                               | Parcourir                                        |          |
|                     |                               | Parcourir                                        |          |
|                     |                               | Parcourir                                        |          |
|                     |                               | Parcourir                                        |          |
|                     |                               | Parcourir                                        |          |
|                     |                               |                                                  |          |

# Attention à bien vérifier que la liste d'émargement téléversée soit complète et corresponde à la session concernée

Ecole Académique de la Formation Continue de Lyon

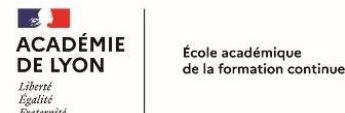

### 2. Télécharger puis téléverser sa fiche de rémunération

À l'aide du bouton « **Afficher les documents** », télécharger la fiche de rémunération de l'intervenant.

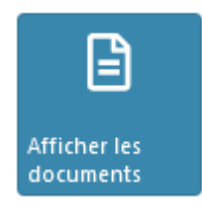

| Documents                                         | Documents                                               |  |
|---------------------------------------------------|---------------------------------------------------------|--|
| Coordonnées des stagiaires                        | 😹 Fichier xlsx                                          |  |
| Chevalets intervenants et stagiaires              | 🛓 Fichier pdf                                           |  |
| Listes d'émargement intervenants<br>et stagiaires | Listes vierges : 🛃 Fichier pdf                          |  |
| Fiche de rémunération                             | RUGET JULIEN (0693518Z)<br>Fiche vierge : 🛃 Fichier pdf |  |
|                                                   |                                                         |  |

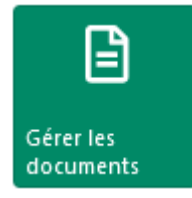

Une fois complétée avec les signatures, cette fiche de rémunération doit être téléversée à l'aide du bouton

1

« Gérer les documents ».

Cliquer sur le bouton Parcourir puis ajouter le fichier pdf de la fiche de rémunération

| - Fiches de rém              | unération intervenants          |                   |
|------------------------------|---------------------------------|-------------------|
| RUGET JULIEN<br>(0693518Z) ⑦ | _                               | Parcourir         |
|                              | Fiche vierge : 🛃 Fichier pdf    |                   |
|                              |                                 |                   |
|                              | Retour Téléverser ces documents |                   |
|                              | <u></u>                         | Cliquer sur le bo |

Téléverser ces documents